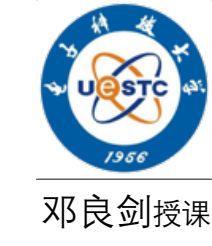

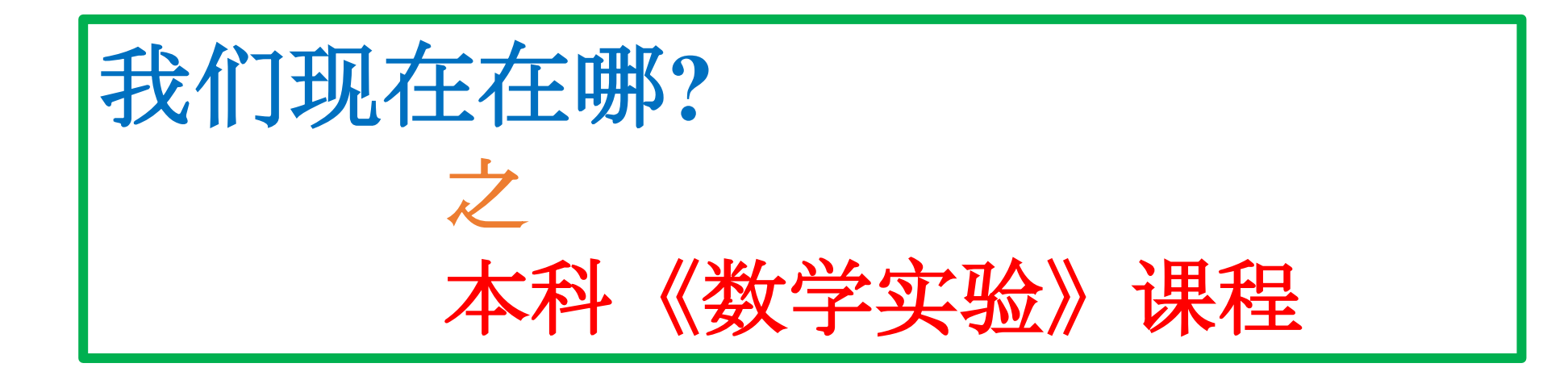

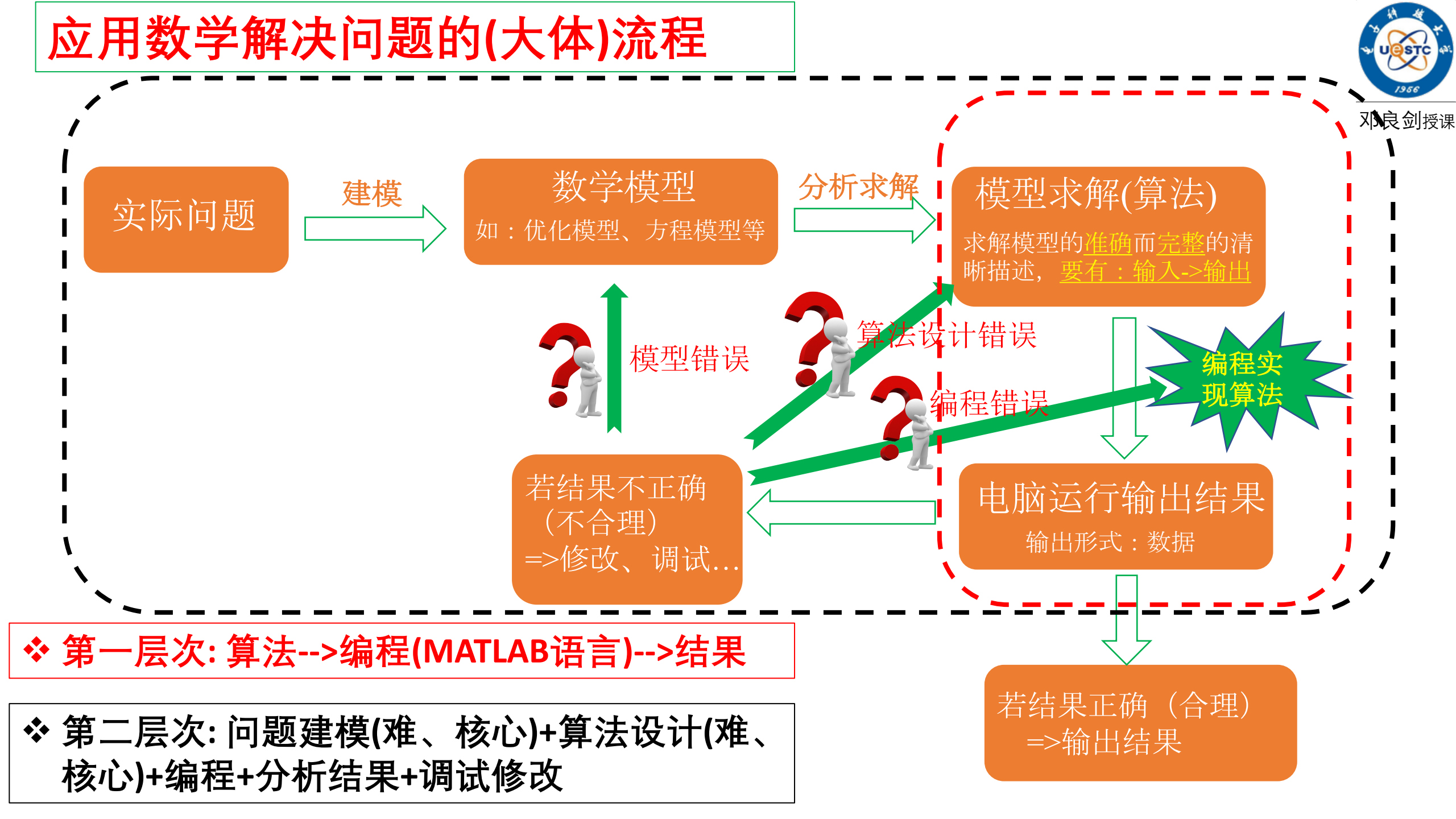

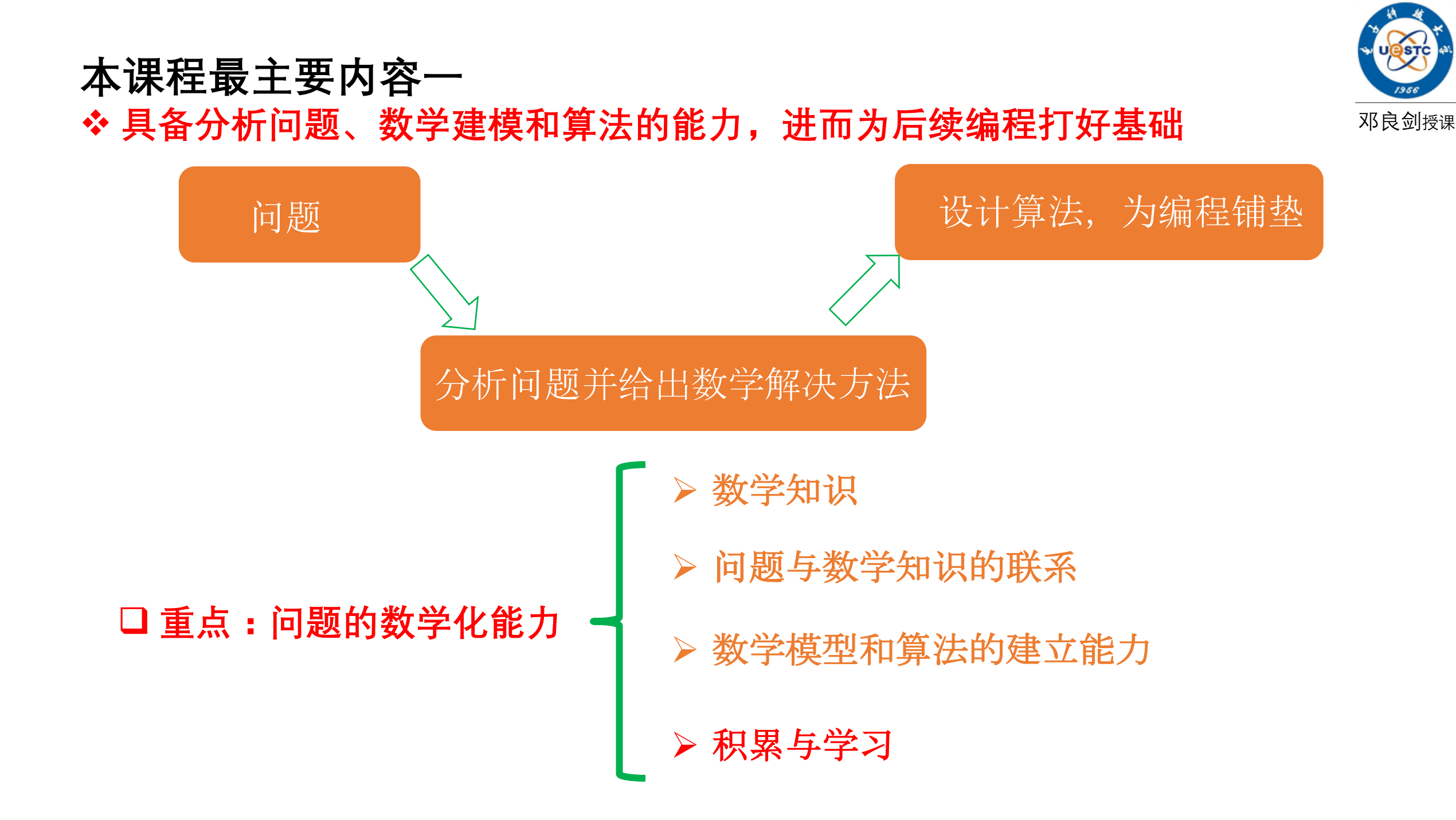

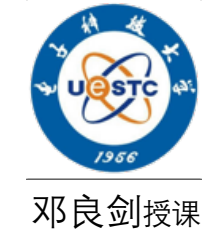

## 本课程最主要内容二

✤知道算法,如何用MATLAB编程实现算法,最终得到(测试)结果

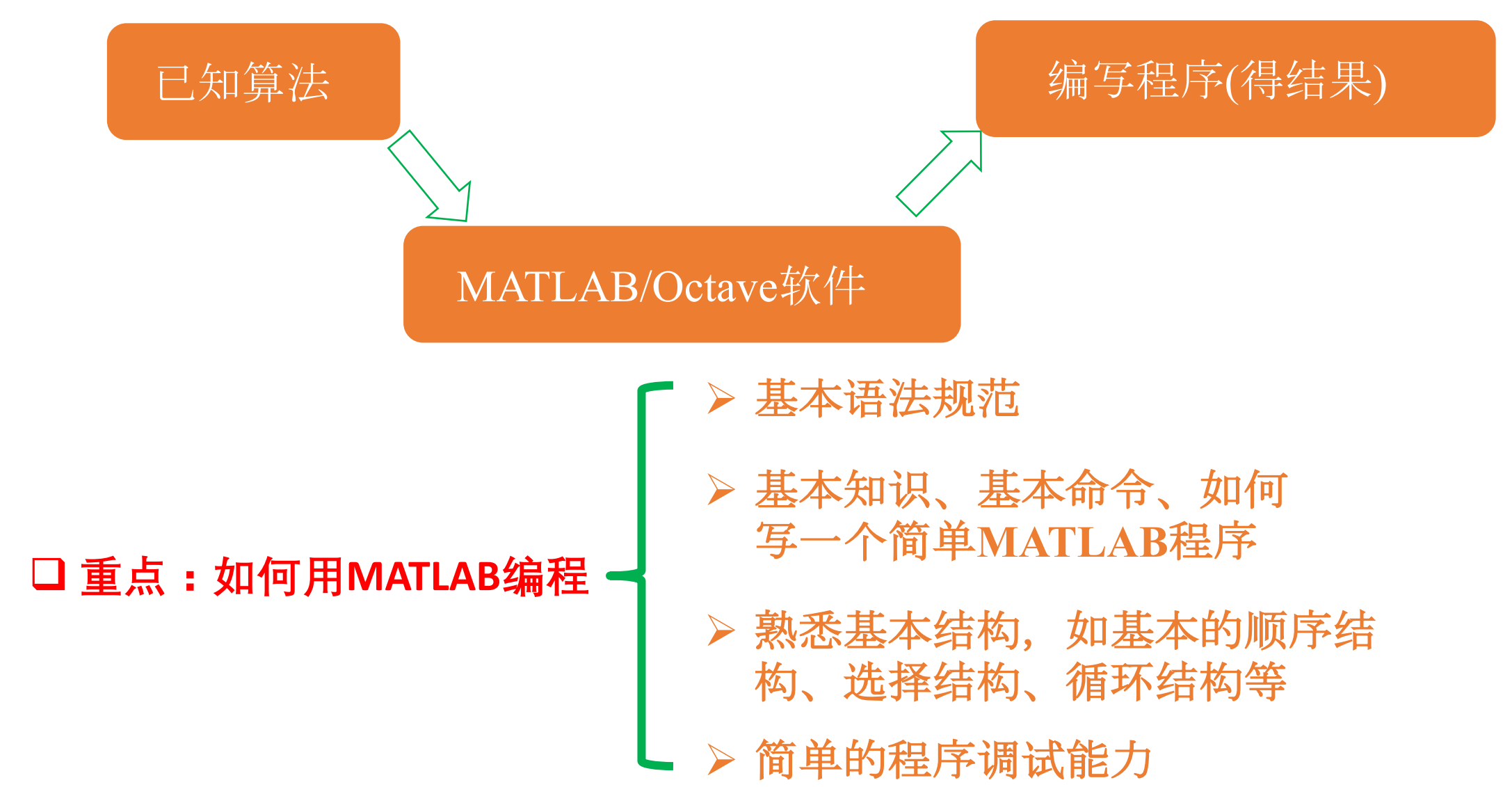

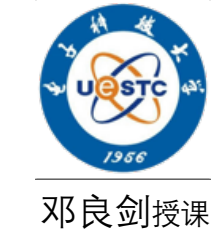

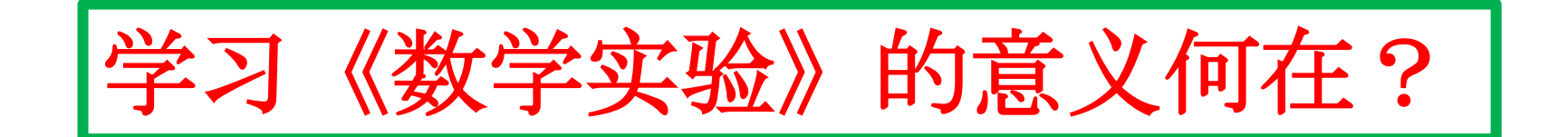

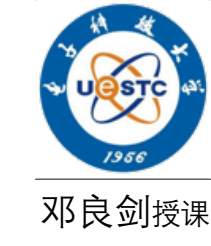

#### 1. 重要链接:

[1] <u>www.baidu.com</u>

百度

[2] www.mathworks.com

Matlab官网

[3] <u>https://www.gnu.org/software/octave/</u>

Octave官网

[4] <u>https://www.ilovematlab.cn/</u>

Matlab中文论坛

[5] https://www.ilovematlab.cn/forum-266-1.html

Matlab中文论坛<u>MATLAB/Simulink 资源分享</u> (意义之一)

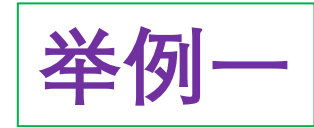

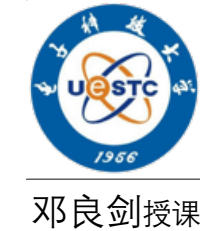

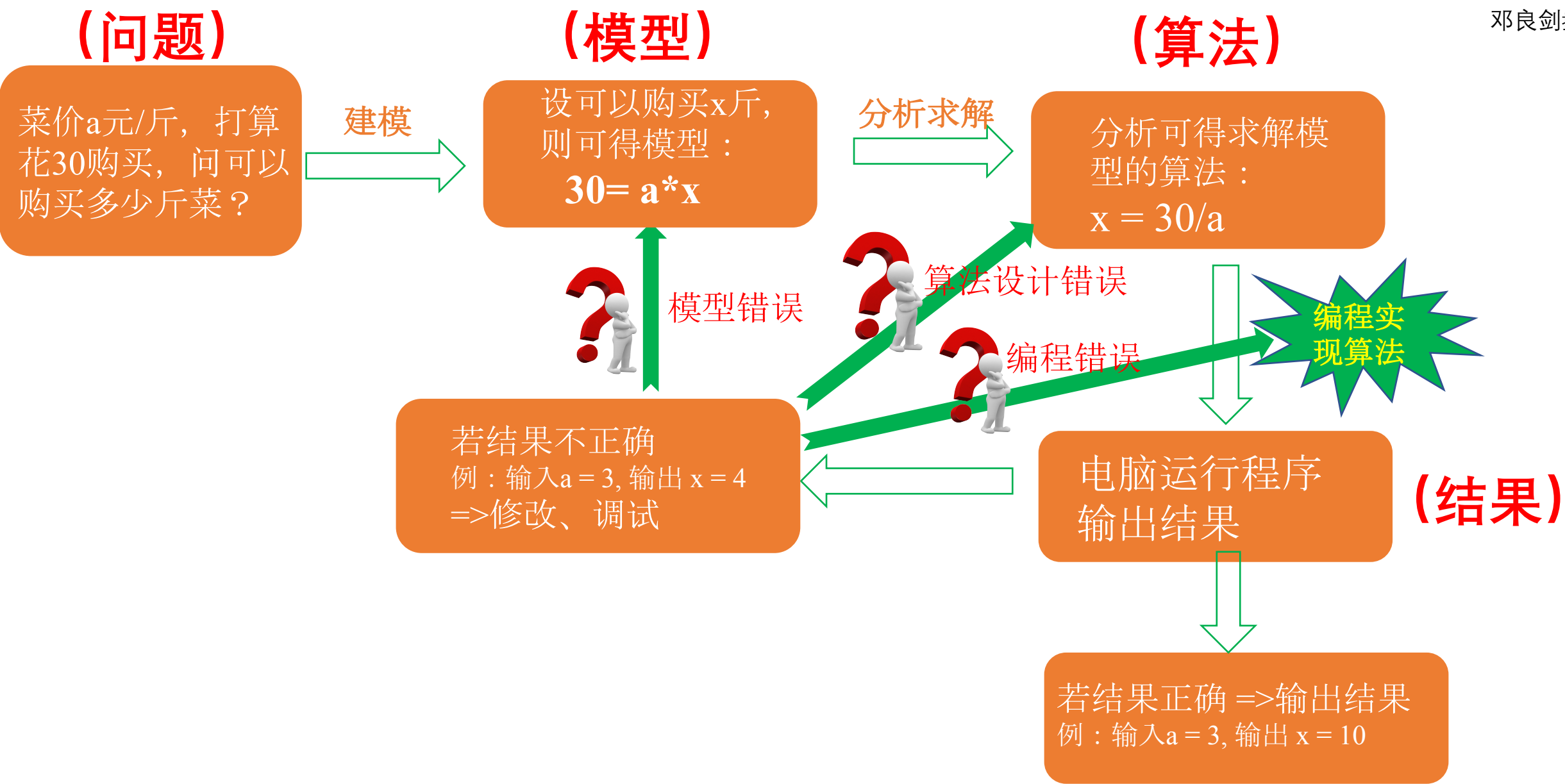

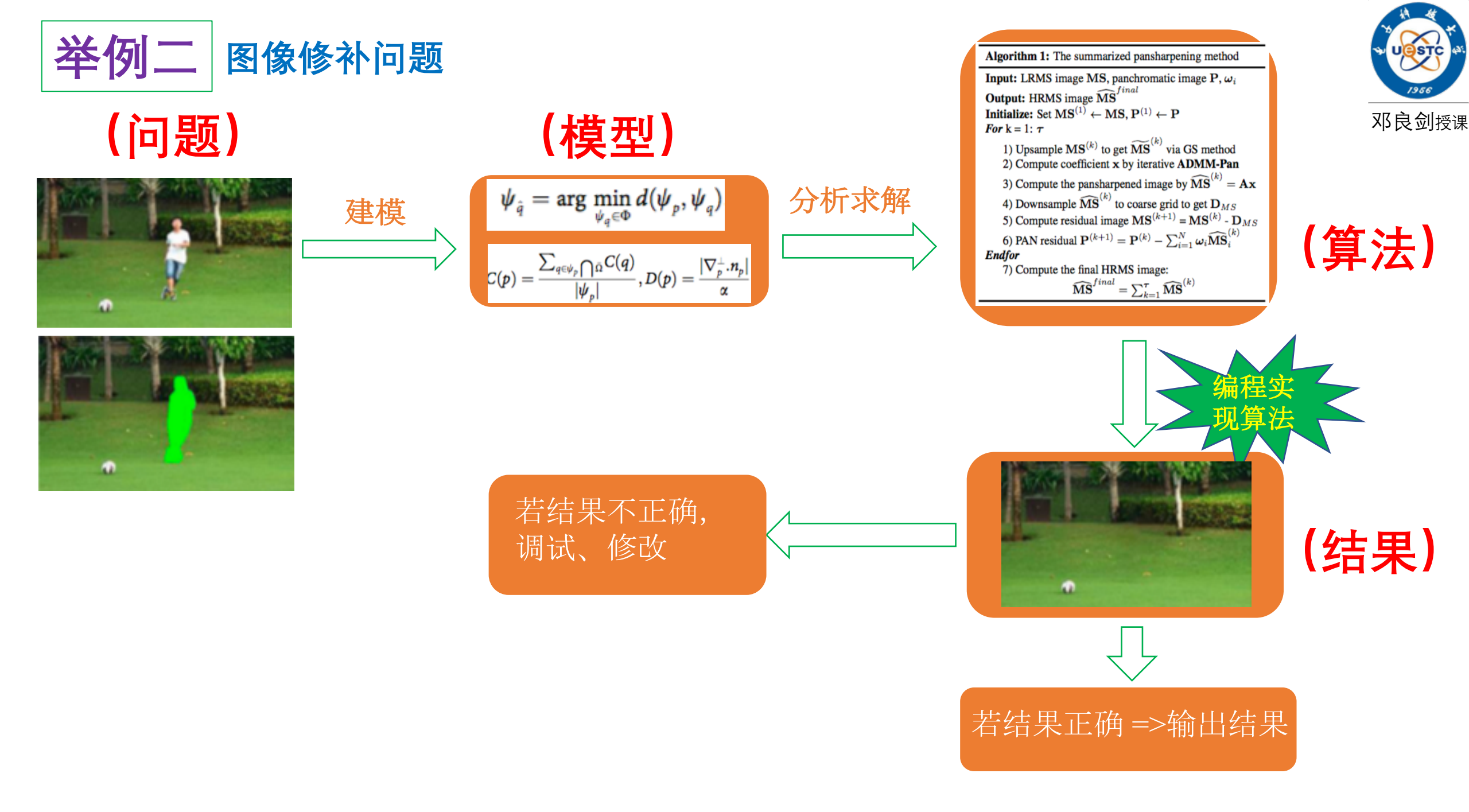

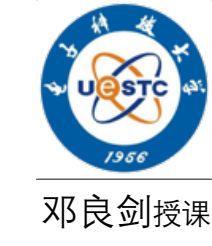

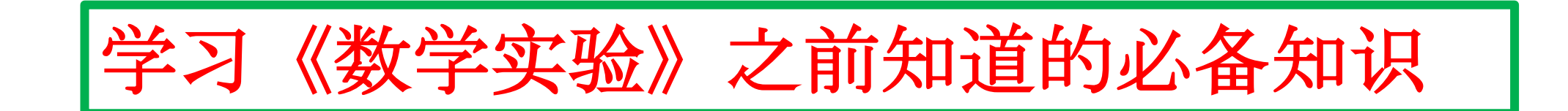

一、什么是数学实验

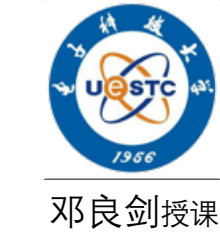

- 数学实验是与计算机技术、数学知识、应用数学知识有关的实践性课程。
- 数学实验的主要教学目的:
  - 培养学生对数学知识的探究意识、对数学知识的应用意识
  - 培养学生在实验中用所学的数学知识和计算机技术去认识问题和解决实际问题 的能力
  - 培养学生学习数学的积极性

### 二、数学实验课程内容

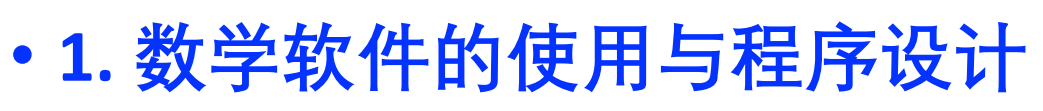

主要工具为MATLAB/Octave等数学软件

•2. 数学基础应用实验

微积分实验,线性代数实验

•3. 数学方法与模型实验

包含非线性方程求根,曲线拟合,微分方程实验,数值积分,最优化 模型实验,随机模拟实验等

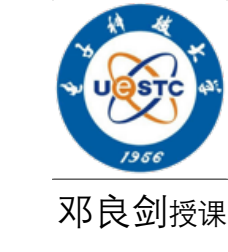

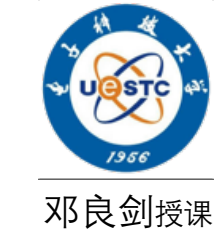

### 二、数学实验课程内容

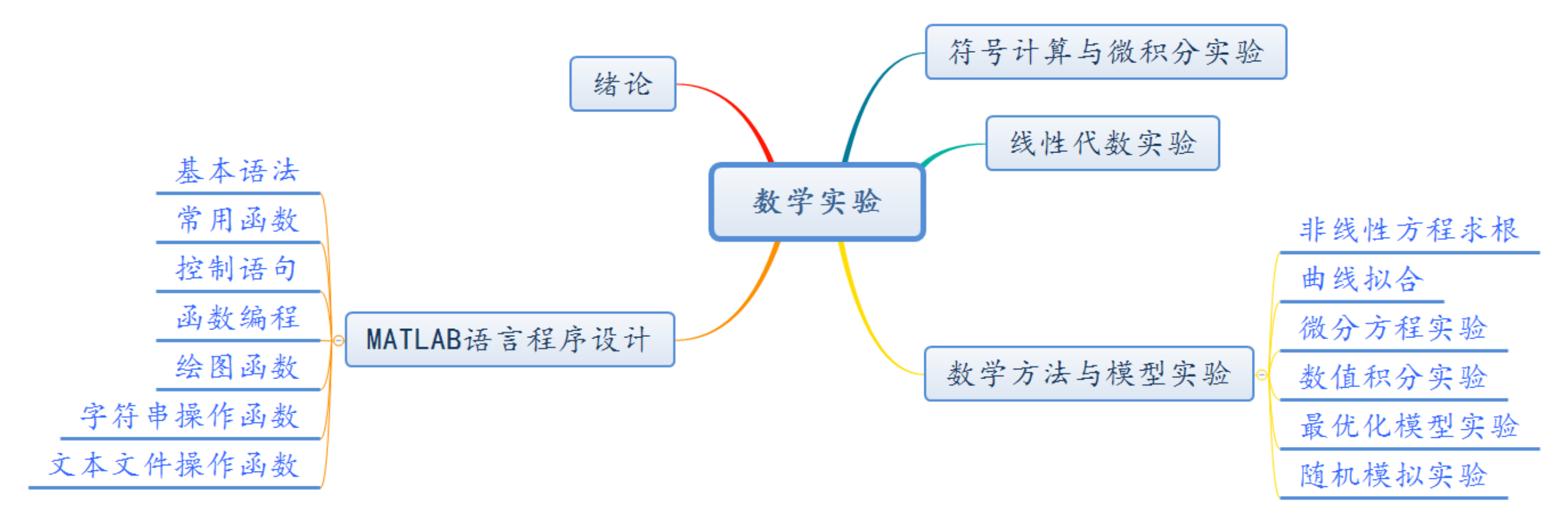

## 三、如何学习数学实验

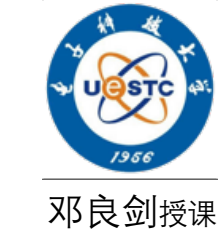

- •1. 熟悉MATLAB程序设计语言的语法,常用函数;
- •2. 熟悉结构化程序设计方法
  - •1)自顶向下,2)逐步细化,3)模块化设计
  - •4)程序结构: 顺序结构, 分支结构, 循环结构
- •3. 逐步加深对算法的认识
  - 编程习惯:先设计算法,后编程实现
  - 算法的输入、输出:明确已知,未知
  - 算法描述的结构:顺序结构,分支结构,循环结构
  - 算法描述的规范:流程图,自然语言,伪代码

## 三、如何学习数学实验

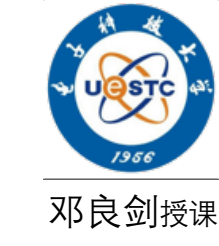

- •4. 在学习与应用数学过程中,多观察分析、培养探究意识
  - 验证实验, 应用实验, 探究实验
- •5. 了解一些典型数学模型,逐步认识数学建模过程
- 6. 多动手实践!!!

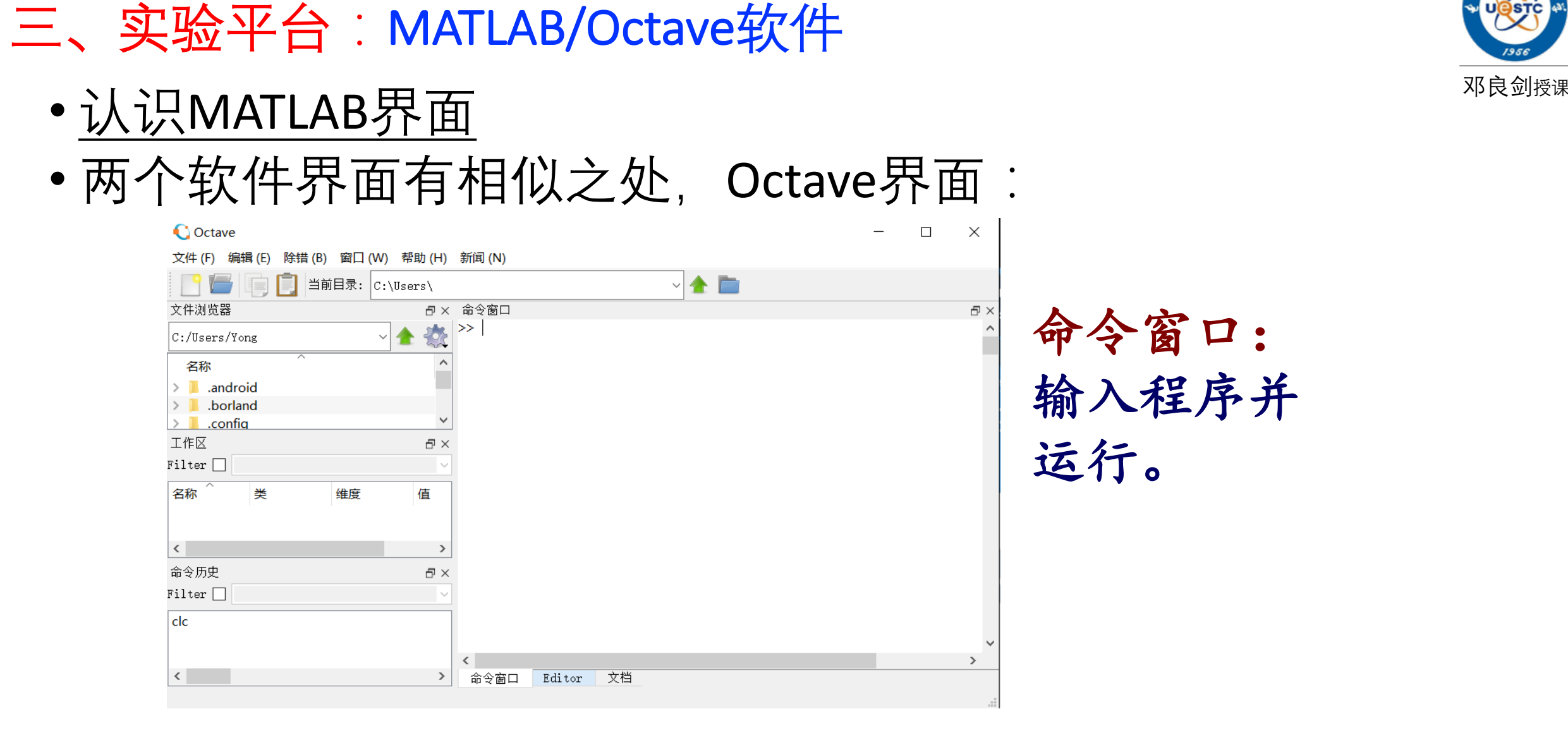

编辑窗口:编辑程序,运行程序,调试程序等操作。

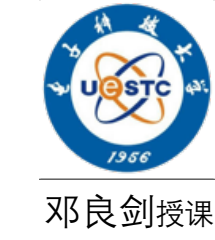

## 在命令窗口输入程序语句

| 🔇 Octave                     |        | - 0              | ×  |
|------------------------------|--------|------------------|----|
| 文件 (F) 编辑 (E) 除错 (B)         | )口窗    | V) 帮助 (H) 新闻 (N) |    |
| 📑 🔚 📑 📋 当前                   | 目录: C: | \Users\Yong 🗸 📥  |    |
| 文件浏览器                        | Ξ×     | 命令窗口             | ð× |
| C:/Users/Yong ~ 4            | h 🔅    | >> a=rand(3,2)   | í  |
| 名称                           | ^      |                  |    |
| > 🔄 .android                 |        |                  |    |
| > 🔄 .borland                 |        |                  |    |
| > 📙 .config                  | ~      |                  |    |
| 工作区                          | 5×     |                  |    |
| Filter 🗌                     | $\sim$ |                  |    |
| 名称    类                      | 维      |                  |    |
|                              |        |                  |    |
|                              |        |                  |    |
| <u>`</u>                     |        |                  |    |
| 命令历史                         | Β'×    |                  |    |
| Filter 🛄                     | ~      |                  |    |
| exit                         | ^      |                  |    |
| # Octave 4.0.1, Mon Jun 06 2 | 21:42  |                  |    |
| Untitleauouou2               | ~      |                  | >  |
| <                            | >      | 命令窗口 Editor 文档   |    |
|                              |        |                  |    |

示例: 构造一个3行2列的随机矩阵赋值给变量a。 输入程序语句: a=rand(3,2)

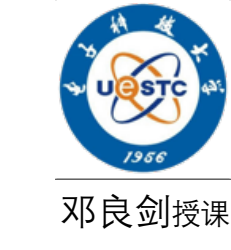

## 在命令窗口运行程序语句

C Octave  $\times$ 除错(B) 窗口(W) 帮助(H) 新闻(N) 文件 (F) 编辑(E) ~ 🚖 🚞 当前目录: C:\Users\Yong 文件浏览器 □× 命令窗口 đΧ >> a=rand(3,2) ~ C:/Users/Yong a = 名称 .android 0.21015 0.68480 .borland 0.68614 0.49903 .config v 0.23856 0.52888 工作区 đΧ Filter  $\sim$ >>名称 类 维 double 3x а < ≻ 命令历史 đΧ Filter 🗌 exit ~ # Octave 4.0.1, Mon Jun 06 21:42 Untitled060602 v > < < > 命令窗口 Editor 文档

> 按回车键运行程序, 在命令窗口查看结果。

### MATLAB/Octave界面:编辑器窗口

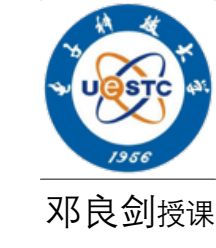

| 🜔 Octave                         |                                             | _         |        | $\times$ |
|----------------------------------|---------------------------------------------|-----------|--------|----------|
| 文件 (F) 编辑 (E) 除错 (B) 窗口 (W) 帮助 ( | H) 新闻 (N)                                   |           |        |          |
| 📑 🔚 📄 📋 当前目录: C:\Users\          | ~ 🛧 🛅                                       |           |        |          |
| 文件浏览器                            | × Editor                                    |           |        | Ξ×       |
| C:/Users/Yong - 🖌 💡              | 文件 (F) 编辑 (E) View 除错 (D) 运行 (R) 帮助 (H)     |           |        |          |
|                                  | <u>ລີ 📑 🖾 🏝 📇 🖄 🖉 📜 🖉 🌺</u>                 |           | 🌔 🤌    | »        |
| > 📙 .android                     | <                                           |           |        |          |
| > L .borland                     |                                             |           |        |          |
|                                  |                                             |           |        |          |
|                                  | ×                                           |           |        |          |
| Filter                           |                                             |           |        |          |
| 名称 ~ 类 维度 值                      |                                             |           |        |          |
|                                  |                                             |           |        |          |
| <                                | >                                           |           |        |          |
| 命令历史 👌                           | ×                                           |           |        |          |
| Filter                           |                                             |           |        |          |
| clc                              |                                             |           |        |          |
|                                  |                                             | E line: 1 | col: 1 |          |
| 5                                | eoi: CRL                                    | r me. I   | COI: 1 | 1.1      |
|                                  | 「 P マ B L L L L L L L L L L L L L L L L L L |           |        |          |
|                                  |                                             |           |        |          |

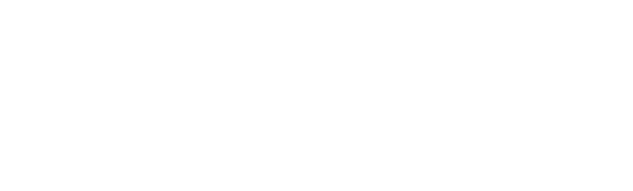

### MATLAB/Octave界面:编辑器窗口

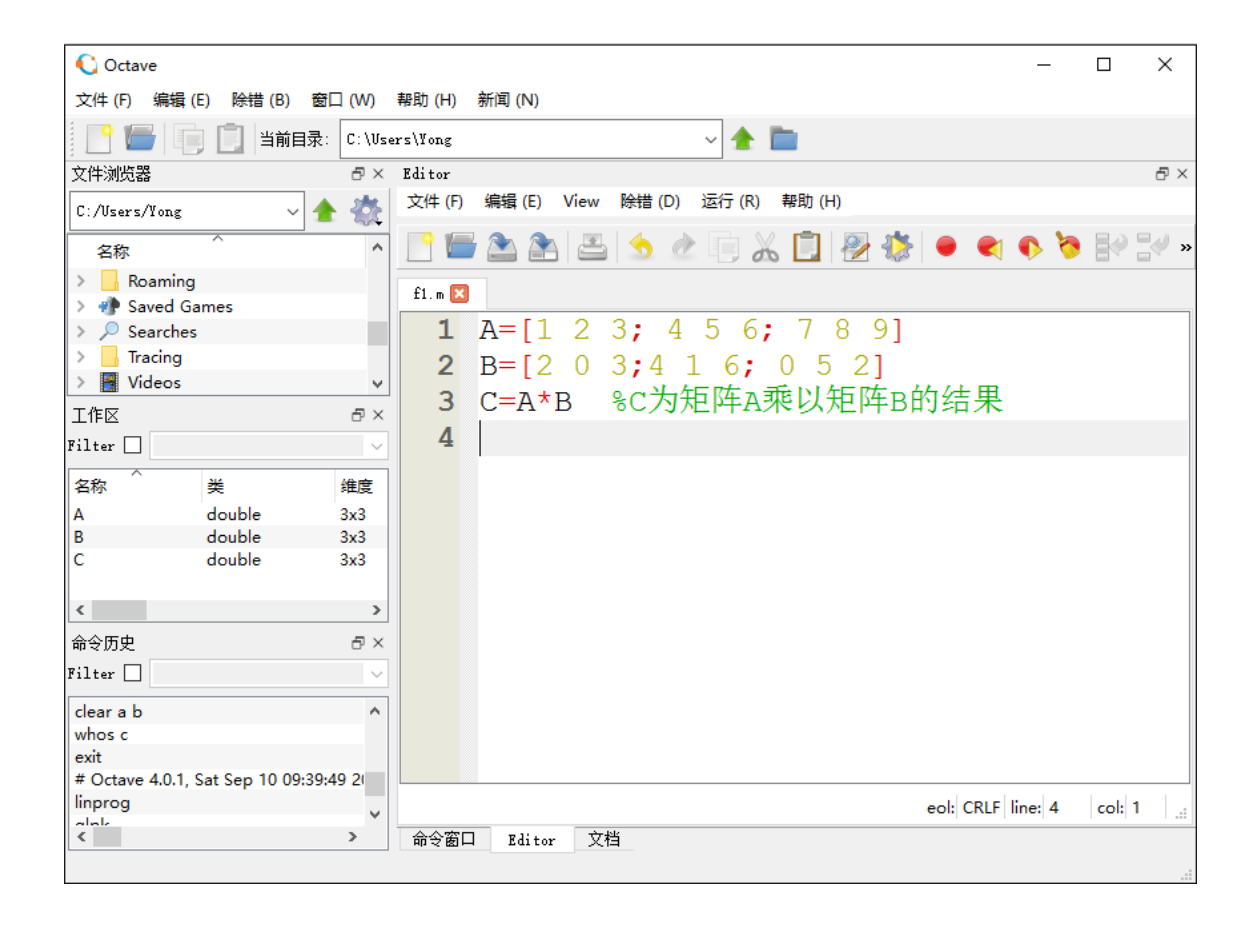

在编辑器窗口:<u>编写程序</u>, <u>运行程序</u>,<u>调试程序</u>,打 开、保存程序文件。

邓良剑授课

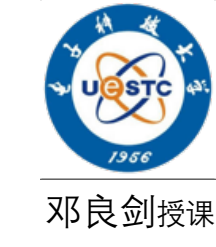

### MATLAB/Octave界面:查看编辑器窗口运行结果

| 🜔 Octave       |                |            |          |      |        |      |    |       |  | - 🗆 | ×  |               |
|----------------|----------------|------------|----------|------|--------|------|----|-------|--|-----|----|---------------|
| 文件 (F) 编辑      | (E) 除错 (B)     | 窗口 (W)     | 帮助 (H    | ) 新闻 | I (N)  |      |    |       |  |     |    |               |
| P 🗖 🛛          | ] 📋 当前         | 目录: C:\Vs  | ers\Yong | :    |        |      |    | ~ 🚖 🖿 |  |     |    |               |
| 文件浏览器          |                | ð×         | 命令窗      |      |        |      |    |       |  |     | đΧ |               |
| C:/Users/Yong  | ~              | 1 🚖 👯      | A =      |      |        |      |    |       |  |     | ^  | 在编辑罢窗口按F5执行程序 |
| 名称             | ^              | ^          |          | 1    | 2      | 3    |    |       |  |     |    |               |
| > Roamin       | a              |            |          | 1    | 2      | 5    |    |       |  |     |    |               |
| > 🐢 Saved G    | Games          |            |          | 4    | 5      | 6    |    |       |  |     |    |               |
| > 🔎 Searche    | es             |            |          | 7    | 8      | 9    |    |       |  |     |    |               |
| > Tracing      |                |            |          |      |        |      |    |       |  |     |    |               |
| > 📑 Videos     |                | ~          | в =      |      |        |      |    |       |  |     |    |               |
| 工作区            |                | Ξ×         | -        |      |        |      |    |       |  |     |    | 温汁"合人穷口"木王外里  |
| Filter 🗌       |                | ~          |          | 2    | 0      | 3    |    |       |  |     |    | 现以 印令团口 百有结木  |
| ^              |                | 10.2       |          | 4    | 1      | 6    |    |       |  |     |    |               |
| 名称             | 类              | 维度         |          | 0    | т<br>Б | õ    |    |       |  |     |    |               |
| A              | double         | 3x3        |          | 0    | 5      | 2    |    |       |  |     |    |               |
| B              | double         | 3x3        |          |      |        |      |    |       |  |     |    |               |
| С              | double         | 3x3        | C =      |      |        |      |    |       |  |     |    |               |
| <              |                | >          |          |      |        |      |    |       |  |     |    |               |
| 命令历中           |                | Ξ×         |          | 10   | 17     | 2    | 21 |       |  |     |    |               |
| *** < 0.5 ×    |                |            |          | 28   | 35     | , i  | 54 |       |  |     |    |               |
| filter 🛄       |                | ~          |          | 46   | 53     | 5    | 37 |       |  |     |    |               |
| clear a b      |                | ^          |          | 10   |        |      | ,, |       |  |     |    |               |
| whos c         |                |            |          |      |        |      |    |       |  |     |    |               |
| exit           |                |            | >>       |      |        |      |    |       |  |     |    |               |
| # Octave 4.0.1 | , Sat Sep 10 0 | 9:39:49 20 |          |      |        |      |    |       |  |     |    |               |
| linprog        |                | ~          | <        |      |        |      |    |       |  |     | >  |               |
| < c            |                | >          | 命会習      | តែ០  | Editor | 文档   |    |       |  |     | _  |               |
|                |                |            | -0 - C   |      |        | 2014 |    |       |  |     |    |               |
|                |                |            |          |      |        |      |    |       |  |     |    |               |

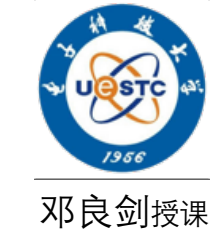

两个简单例子

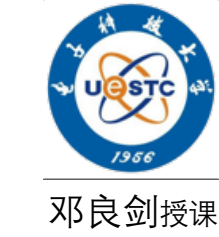

问题:请在矩形区域U={(x,y)| 0≤x ≤e, 0 ≤y ≤1}中随机产生10000个点的坐标,仅绘制落在区域D内的点。D为曲线y=x/e, y=lnx, y=0所围区域。

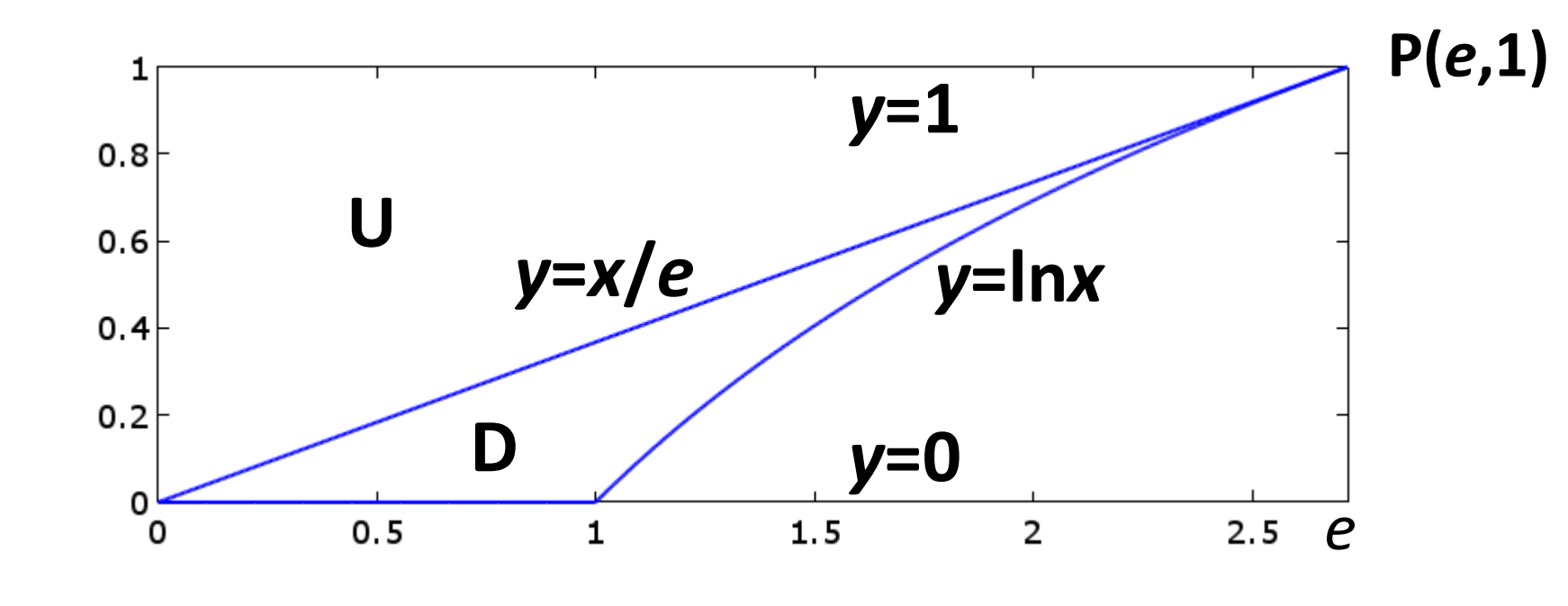

- 分析:
- •1. 三条曲线围成一个曲边三角形, 曲线 y=x/e, y=lnx的交点P坐标(e,1);
- •2.区域D包含在矩形区域U={(x,y)| 0≤x ≤e, 0 ≤y ≤1}中。

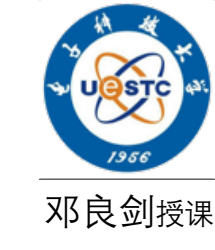

### •实验基础:

- 1. 产生均匀投点坐标: 设r为[0,1]区间均匀分布随机数.
  令 x= ar,则ar为[0,a]区间上均匀分布随机数.
  rand为产生0-1区间均匀分布随机数的函数.
  - rand(1,N)表示产生1行N列的一个随机数向量.
  - exp(1)返回自然常数e.
- 2. 绘制曲线可用eplot('fx',[xmin xmax ymin ymax])函数;
- •3. 绘制投点可用plot(x,y, '.').

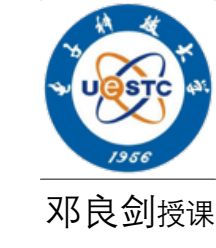

- 实验步骤:
- 1. 绘制区域D的左右边界曲线: 左边界: *y=x/e*, 右边界*y=lnx*(即*x=e<sup>y</sup>*).
   D={(*x*,*y*)| 0 ≤*y* ≤1, e*y* ≤*x* ≤e<sup>y</sup>}

C=exp(1); ezplot('x/exp(1)',[0 C 0 1]), hold on ezplot('log(x)', [0 C 0 1])

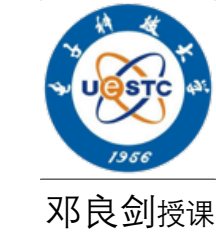

- •实验步骤:
- 2. 在区域U中随机投点: U={(x,y)| <u>0≤x ≤e</u>, <u>0 ≤y ≤1</u>}
   N=10000; <u>x= C\*rand(1,N)</u>; <u>y= rand(1,N)</u>;
- 3. 由查找函数find找出D中点的在数组x, y中的下标,然后绘制这些投点. idx=find(x>=C\*y & x<=C.^y);%找到落在区域D中点在数组x,y的下标</li>
   D={(x,y)|0≤y≤1, ey≤x≤ey}

- •程序实现:
- 1 close all
- 2 C=exp(1);%调用函数exp构造自然常数2.718...
- g ezplot('x/exp(1)',[0 C 0 1]), hold on
- 4 ezplot('log(x)', [0 C 0 1])
- 5 axis([0 C 0 1])
- 6 N=10000;%随机投点个数
- 7 x= C\*rand(1,N); y= rand(1,N);
- 8 idx=find(x>=C\*y & x<=C.^y);%找到落在区域D中点在数组x,y的下标
- 9 plot(x(idx),y(idx),'.')%调用plot绘制投点效果图

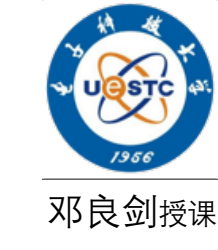

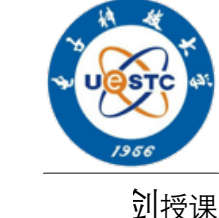

- •通过实验,我们还可以 统计点落在D中的个数, 从而计算点落在区域D 中的频率p。
- **思考**:如何利用本实验 估算区域D的面积。

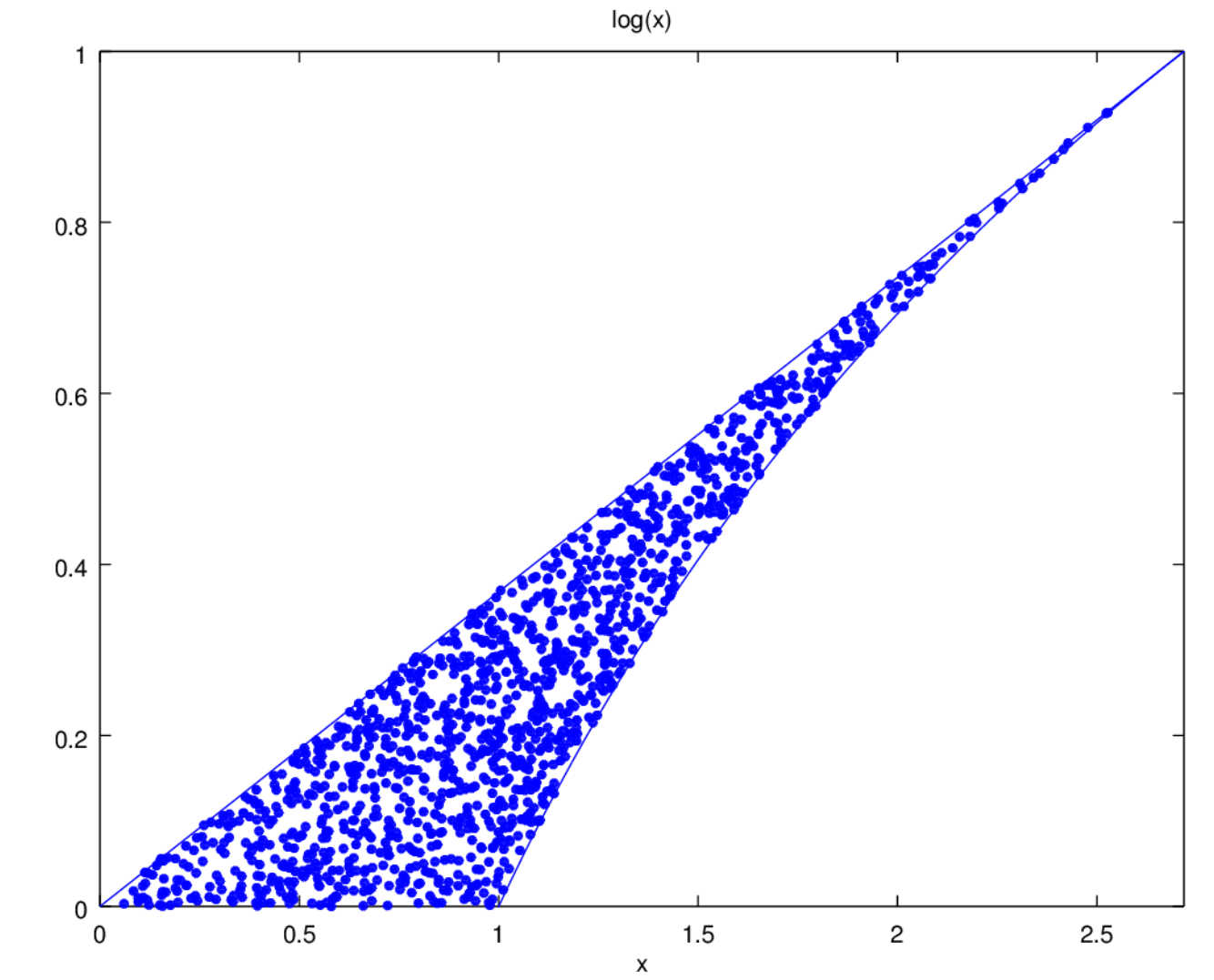

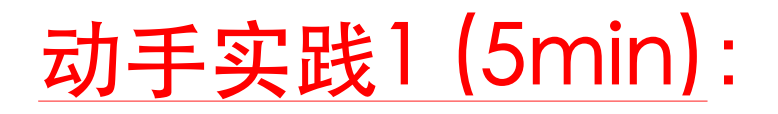

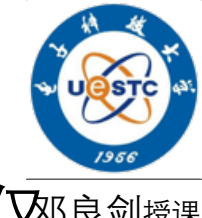

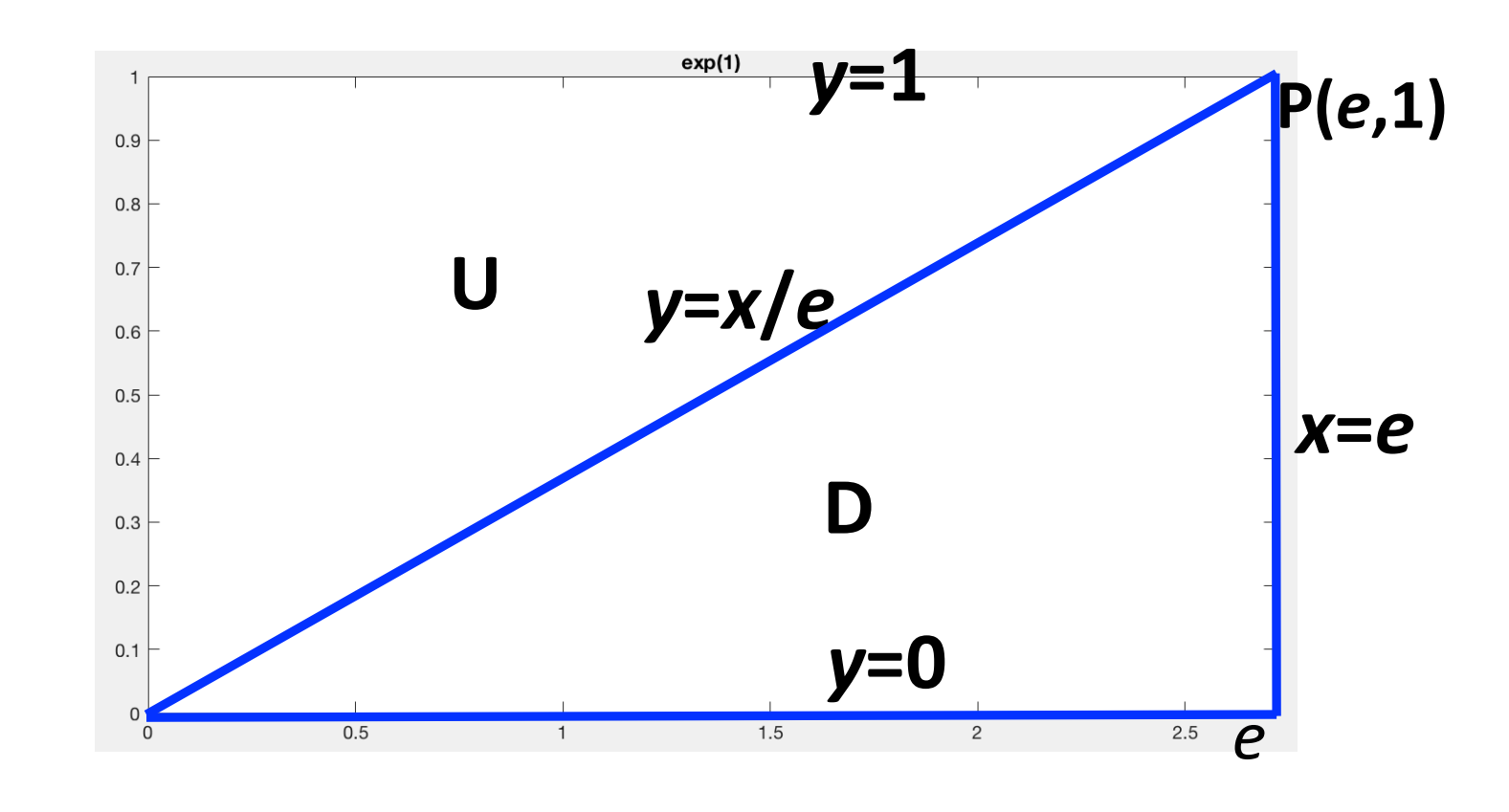

分析:

- •1. 三条曲线围成一个曲边三角形, 曲线 y=x/e, y=e的交点P坐标(e,1);
- 2. 区域D包含在矩形区域U={(x,y)| 0≤x ≤e, 0 ≤y ≤1}中。

例子2:摆线动画实验(自学-分析-编程)

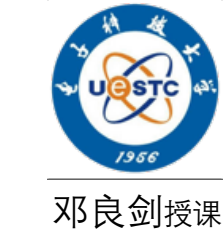

#### •摆线及其方程:

一个圆在直线上滚动而不滑动时,圆周上的一点M所绘出的曲线称为 摆线,r为圆的半径,t为转动角度.已知摆线的参数方程如下:

$$\begin{cases} x = r(t - \sin t) \\ y = r(1 - \cos t) \end{cases}$$

当t从0变到2π时, 点M的轨迹称为摆线的一拱.

• **实验任务**:请用动画表示摆线一拱的构造过程 $(0 \le t \le 2\pi)$ 。

### 例子2:摆线动画实验

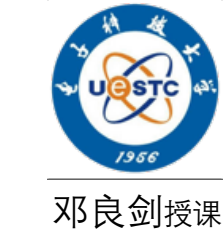

## 分析:

- 1. 为了用动画表示摆线构造过程,需要将t的取值区间[0,2 π]离散化, 绘制当t=T时的如下图像:
  - 点M随转动角度t从0变化到T的运动轨迹;
  - 正在运动的圆

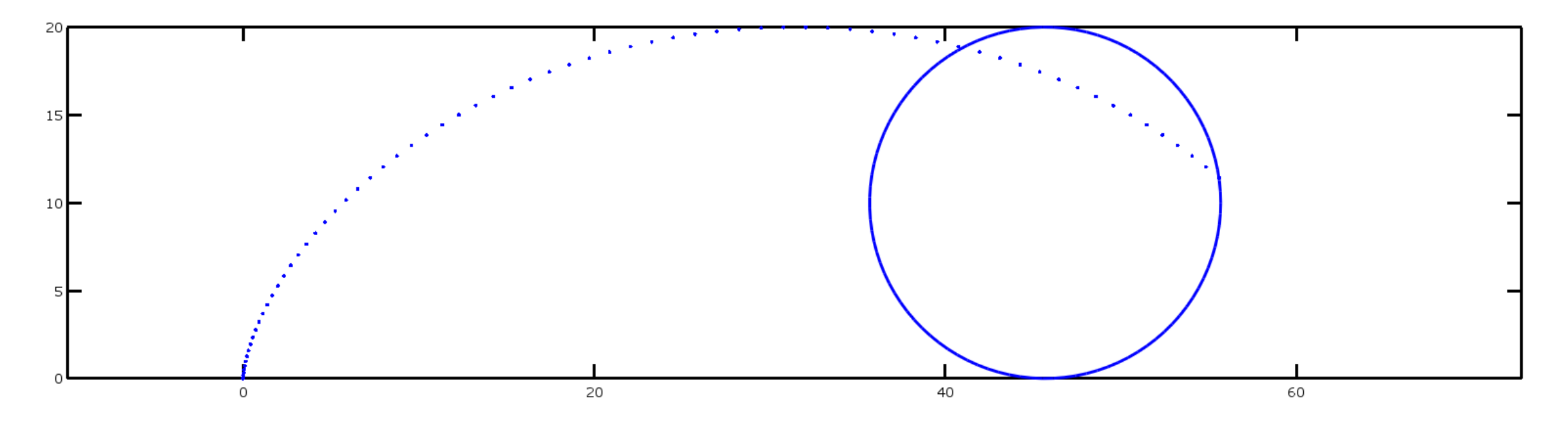

### 例子2:摆线动画实验

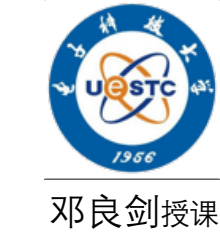

- 分析:
- 2. 绘制在t=T时圆:需要先确定给定t时圆的方程. 设圆的转动角度为t时,点M坐标为(X,Y),设运动圆的圆心坐标(x0,y0). 可知x0=X+a sint, y0=r,得圆的方程  $(x-x_0)^2 + (y-r)^2 = r^2$ .

也可表示出该圆的参数方程:  $\begin{cases} x = x_0 + r \cos \theta \\ y = r + r \sin \theta \end{cases}$ 

### 例子2:摆线动画实验 程序实现:

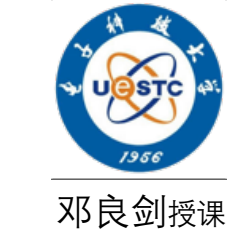

- **1** r=10; t=linspace(0, 2\*pi, 100);%转动角度离散化
- 2 X=r\*(t-sin(t)); Y=r\*(1-cos(t));%计算摆线一拱离散点的坐标
- **3** for k=1:length(t)
- 4 hold off
- 5 plot(X(1:k),Y(1:k),'.','linewidth',3)%绘制摆线上离散点
- 6 x0 = X(k) + r\*sin(t(k)); y0=r; % 圆心
- 7 x1 = x0+ r\*cos(t); y1=y0+r\*sin(t); % 圆的坐标(x1,y1)
- 8 hold on, plot(x1,y1,'linewidth',3) % 绘制圆
- **9** axis([-r, (2\*pi\*r+r), 0, 2\*r]), axis equal
- **10** set(gca, 'fontsize', 14, 'linewidth', 3), pause(0.05),

**11** end

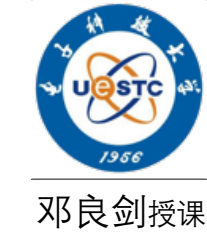

后续tips: 1) 代码调试简例(设置断点) help, edit命令 3) 若未知命令, 如何? a) 百度; b) help; c) 问人 心得:大胆练习,反正电脑不会爆炸\*